# **Complete a Value Adjustment**

Last Modified on 07/11/2023 3:48 pm EDT

#### **Overview**

Value adjustments refer to modifications made to the value of your inventory, which can either be increases or decreases. These adjustments allow for the appropriate upward or downward correction of the inventory's worth as necessary.

### **Begin a Value Adjustment**

On the Order Time main page, click on Warehouse and select Create New Value Adjustment.

| <b>⊘</b> rderTime |         |                 |                           |             |           |                     |                             | All O | rders Demo Logout 🕑                                                   |
|-------------------|---------|-----------------|---------------------------|-------------|-----------|---------------------|-----------------------------|-------|-----------------------------------------------------------------------|
| # Home            | 🛷 Sales | 🗮 Purchasing    | O <sup>o</sup> Production | 🗑 Warehouse | 🖨 Reports |                     |                             |       |                                                                       |
| Warehouse         | •       |                 |                           |             |           |                     |                             |       | Quick links                                                           |
| 8                 |         |                 |                           | (           | Θ         | <b></b>             | <b>+</b>                    |       | Search items     Search inventory                                     |
|                   | Crea    | ate New Adjustn | nent                      | Create      | New Count | Create New Transfer | Create New Value Adjustment |       | Search adjustments     Search counts     Search value     adjustments |
|                   |         |                 |                           |             | Create Ne | w Bin Move          |                             | 1     | Search transfer                                                       |
|                   |         |                 |                           |             |           |                     |                             |       |                                                                       |

The Adjustment screen will generate the next available adjustment number. On this screen, you will choose the Date, Location, Account to be posted, Class. You will be able to type additional information under the Memo section.

- The date will be very important. Whatever adjustments are completed for the chosen date, it will be marked in your books as of that date. Your Value will reflect the changes completed for the date posted for your adjustment.
- Select the Account type you will be making the adjustment to. This selection will depend on the type of value adjustment.
  - If you are opening a transaction pick an Equity Account.
  - If you are doing write offs, select a Cost of Goods or an Expense Account. (i.e. Spoilage).
  - DO NOT PICK INVENTORY ASSET
- Select a Class if needed.
- Type in the value adjustment information in the Memo section. (i.e. the reason for the value adjustment)

| @rder Time    | e                 |                  |                                        |             |           | All Orders Demo | Logout   | 0    |
|---------------|-------------------|------------------|----------------------------------------|-------------|-----------|-----------------|----------|------|
| # Home        | 🛷 Sales           | 🗑 Purchasing     | Q <sub>0</sub> <sup>0</sup> Production | 🗑 Warehouse | 😫 Reports |                 |          |      |
| Warehouse + 1 | Value Adjustments | Value Adjustment |                                        |             |           |                 |          |      |
| Value Adju    | stment - 40       |                  |                                        |             |           |                 | Save Car | ncel |
|               | No. 40            |                  |                                        |             |           |                 |          |      |
|               | Date 8/14/2020    |                  |                                        | <b>**</b>   |           |                 |          |      |
| Acc           | ount              |                  |                                        | ~           | Vendor    | *               |          |      |
| c             | Jass              |                  |                                        | ~           |           |                 |          |      |
| Vendor Re     | ef No             |                  |                                        |             |           |                 |          |      |
| Momo & In     | estructions       | ustom            |                                        |             |           |                 |          |      |
|               | Structures        |                  |                                        |             |           |                 |          |      |
| memo          |                   |                  |                                        |             |           |                 |          |      |
|               |                   |                  |                                        |             |           |                 |          |      |
|               |                   |                  |                                        |             |           |                 |          |      |
|               |                   |                  | ji.                                    |             |           |                 |          |      |
|               |                   |                  |                                        |             |           |                 |          |      |
|               |                   |                  |                                        |             |           |                 |          |      |

Click on **Save** when done.

### Main Value Adjustment Screen

On the Adjustment screen, under the Items tab enter the item number. You also have the option to sort your items by selecting from the drop down menu (i.e. Name/Number, Description, UPC, Manufacturer Part No, Vendor Part No)

| rderTime                                               |                                        |                           |                                |             |                     |        | O All C                                      | Orders Demo Logo           |
|--------------------------------------------------------|----------------------------------------|---------------------------|--------------------------------|-------------|---------------------|--------|----------------------------------------------|----------------------------|
| Home 🏘 S                                               | ales 🐂 Purchasing                      | Q <sup>®</sup> Production | 🗑 Warehouse 🚯 Reports          |             |                     |        |                                              |                            |
| arehouse 🕨 Value Adju                                  | stments + Value Adjustment             |                           |                                |             |                     | Create | ed By lan Benoliel 8/14/2020 1:55 PM Modifie | ed By Ian Benoliel 8/14/20 |
| alue Adjustment                                        | - 40 Create PDF 👻 📧                    | 7                         |                                |             |                     |        |                                              | Status Process             |
| General                                                |                                        |                           |                                |             | Summary Revision: 1 |        |                                              |                            |
| No. 40<br>Date 8/14<br>Account Cost<br>Vendor<br>DocNo | 2020<br>of Goods Sold                  |                           |                                |             | otal Amount         |        |                                              | 0.00                       |
| Items Custom                                           | Attachments Men                        | to & Instructions Open Ac | tivities Activity History      |             |                     |        |                                              |                            |
| FullName 100 Descri                                    | ption Sushi Mari Ame<br>Moulds no plus | Location                  | HQ V Lot / Serial Number 552QA | Save Cancel |                     |        |                                              |                            |
|                                                        |                                        |                           |                                | AMOUNT      | NEW VALUE           |        |                                              |                            |

The next screen will allow you to enter the a value of items with the Old Value / Amount / New Value

- Click on the Memo & Instruction tab to include pertinent information to your adjustment.
- If you select the Open Activity tab you can Add an Event or Add a Task for your inventory staff.
- Under the Activity History, you can review the Item's recent history or Add a Log/ Send Emails to staff to indicate the recent inventory adjustments.

Click on **Save** when done.

## **Basic Example**

Basically what you do is enter the item that you want to adjust, then enter the value to be adjusted.

- In my image below I have a starting value (**Old Value**) of \$24 and I adjusted it (**Amount**) to add \$1000 and the **New Value** of the item is \$1024.
- If you need to decrease the value then you would enter a **negative** amount.
- Once you are done change the status on the adjustment to **Closed**.

| No. 3<br>Date 8/12/2020<br>Accounts Receivable<br>Vendor Costume Surpluss<br>DocNo       Image: Custom Attachments       Memo & Instructions       Open Activities       Activity History         Items       Custom Attachments       Memo & Instructions       Open Activities       Activity History         Name/Number       Search Item       Search Item       Search       Image: Custom Science Science Sc                                                                                                    | lerierai                 |                                  |                      | Summary Revis | sion : 1  |          |     |         |
|----------------------------------------------------------------------------------------------------|--------------------------|----------------------------------|----------------------|---------------|-----------|----------|-----|---------|
| Live 6 17/2020<br>Accounts Accounts Accou | No. 3                    |                                  |                      | Total Amount  |           |          | 1   | ,000.00 |
| Vendor: Costume Suppluss         bock0         Items       Custom       Attachments       Memo & instructions       Open Activities       Activity History         Name/Number       Search item       Iscan       Image: Costume Supplus Supplus                                                                                                    | Date 8/12/2020           |                                  |                      |               |           |          |     |         |
| DocNo       Rate humans       Memo & Instructions       Open Activities       Activity History         Name/Number       © Search Item       © Search Item       © Search Item       © Manual Item       0.00 VALUE       QUANTITY       VOM       Activity History         1       Nerds-Grape       24.00       1.000.00       1.024.00       48.00       EA       Item                                                                                                    | Vendor Costume Surpluss  |                                  |                      |               |           |          |     |         |
| Items Custom Attachments Memo & Instructions Open Activities Activity History     Name/Number © Search item ©     LINE NO. ITEM DESCRIPTION OLD VALUE AMOUNT NEW VALUE QUANTITY UOM Acc   1 Nerds-Grape 24.00 1.000.00 1.024.00 48.00 EA 24.00                                                                                                    | DocNo                    |                                  |                      |               |           |          |     |         |
| Custom     Attachments     Memo & Instructions     Open Activities     Activity History       Name/Number     Search Item     Search Item     Search Item     Image: Search Item       LINE NO.     ITEM     DESCRIPTION     OLD VALUE     AMOUNT     NEW VALUE     QUANTITY     UOM     Activity History       1     Nerds-Grape     24.00     1.000.00     1.024.00     48.00     EA     Quantity                                                                                                    |                          |                                  |                      |               |           |          |     |         |
| Name/Number       Search Item       Sear       Image: Control Search Item       Search Item       Mount       Netw Value       QUANTITY       UOM       Accord Search         LINE NO.       ITEM       DESCRIPTION       OLD Value       AMOUNT       NEW Value       QUANTITY       UOM       Accord Search         1       Nerds-Grape       24.00       1.000.00       1.024.00       48.00       EA       Image: Control Search       Image: Control Search       Image: Control S                                                                                                    | Items Custom Attachments | Memo & Instructions Open Activit | ies Activity History |               |           |          |     |         |
| LINE NO. ITEM DESCRIPTION OLD VALUE AMOUNT NEW VALUE QUANTITY UOM AK<br>1 Nerds- Grape 24:00 1.000.00 1.024:00 48:00 EA (2)                                                                                                    | Namo/Number              | Soarch Itom                      | Scan 🔅               |               |           |          |     |         |
| IINE NO.     IEM     DESCRIPTION     OLD VALUE     AMOUNT     NEW VALUE     QUANTITY     UOM     AA       1     Nerds-Grape     24.00     1.000.00     1.024.00     48.00     EA     I                                                                                                    |                          | Search term                      |                      |               |           |          |     |         |
| 1 Nerds-Grape 24.00 1.000.00 1.024.00 48.00 EA (2<br>Acro about Inventory Control with Order Time                                                                                                    | LINE NO. ITEM            | DESCRIPTION                      | OLD VALUE            | AMOUNT        | NEW VALUE | QUANTITY | UOM | ACTIO   |
| Acro about Inventory Control with Order Time                                                                                                    | 1 Nerds- Grape           |                                  | 24.00                | 1,000.00      | 1.024.00  | 48.00    | EA  | R       |
| loro about Inventory Control with Order Time                                                                                                    |                          |                                  |                      |               |           |          |     |         |
| loro about Inventory Control with Order Time                                                                                                    |                          |                                  |                      |               |           |          |     |         |
| lorg about Inventory Control with Order Time                                                                                                    |                          |                                  |                      |               |           |          |     |         |
| lorg about Inventory Control with Order Time                                                                                                    |                          |                                  |                      |               |           |          |     |         |
| lore about Inventory Control with Order Time                                                                                                    |                          |                                  |                      |               |           |          |     |         |
| lore about Inventory Control with Order Time                                                                                                    |                          |                                  |                      |               |           |          |     |         |
| lore about Inventory Control with Order Time                                                                                                    |                          |                                  |                      |               |           |          |     |         |
| lore about Inventory Centrel with Order Time                                                                                                    |                          |                                  |                      |               |           |          |     |         |
| loro shout Inventory Control with Order Time                                                                                                    |                          |                                  |                      |               |           |          |     |         |
|                                                                                                    |                          | Invontory (                      | ontroly              | <i>ith</i> Or | der Tim   |          |     |         |